## 333E-地区 年次大会 サバンナ登録マニュアル

## ①各クラブ会長又は幹事のID・パスワードでサバンナへログインする。

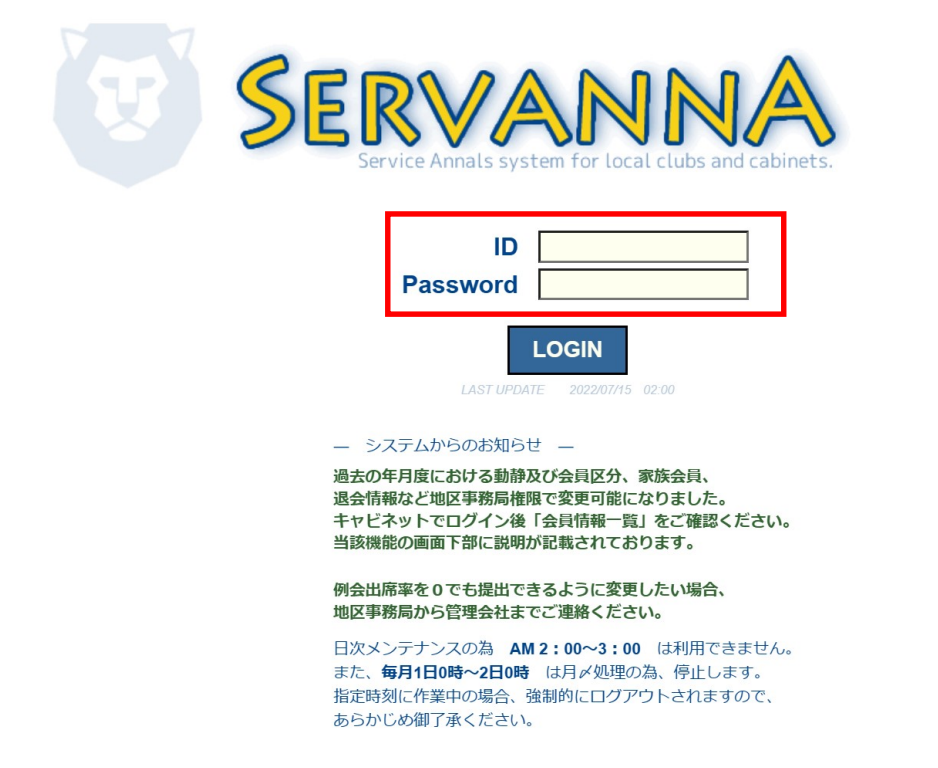

## ② 左側のメニューから「地区イベント参加」をクリックする。

| SERVANNA<br>Server Annue System for Unit Ladar and Ladar and | 現在、2022年12月度のレポートが提出期間中です。                          |
|--------------------------------------------------------------|-----------------------------------------------------|
| ? 質問/サポート<br>会員勤静                                            | ご不明な点がありましたら『?質問/サポート』からお問い合わせください。<br>よろしくお踊い致します。 |
| クラブ活動報告書                                                     |                                                     |
| MR集計表                                                        |                                                     |
| クラブ管理                                                        |                                                     |
| 会員管理                                                         |                                                     |
| 家族会員                                                         |                                                     |
| ライオン誌アンケート                                                   |                                                     |
| ライオン誌投稿                                                      |                                                     |
| 地区「イベント参加                                                    |                                                     |
| 核吉(イバンドを加<br>国際協会送金専用口座                                      |                                                     |

③「イベントに参加する会員の登録」画面が表示されたら、「イベントの選択」より「第69回年次大会」を選択する。

| 1ヘン<br>District | / トに変<br>Cabinet | 川りる:<br>Region | 会員の1<br>Zone | ⊇球<br>Club |        |
|-----------------|------------------|----------------|--------------|------------|--------|
| 333 🗸           | E 🗸              | 4 ~            | 1 ~          | 土浦         | $\sim$ |
| イベント            | の選択: [           | 第69回地[         | 区年次大会        |            |        |

④ 画面下部の「選択してください」をクリックし、「会員を登録する」 をクリックする。

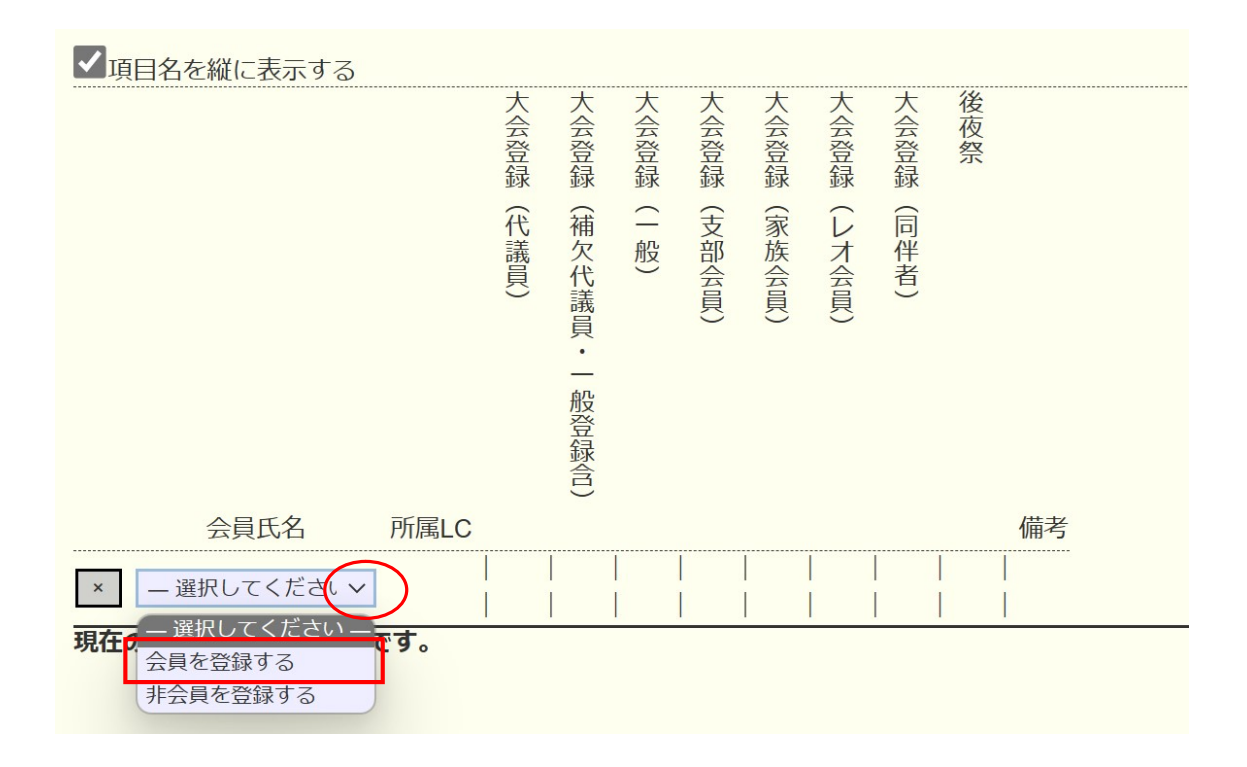

⑤ ④を行うと「クリックして会員を選択」ボタンが追加されるので
 登録する人数分、④の操作を行う。

| 会員氏名           | 所属LC | 備考 |
|----------------|------|----|
| × クリックして会員を選択  |      |    |
| × - 選択してください > |      |    |

⑥ 登録したい人数分を表示させたら「クリックして会員を選択」を クリックする。

|   | <del>今日氏夕</del> 所属LC | ; |
|---|----------------------|---|
|   | クリックして会員を選択          |   |
| × | クリックして会員を選択          |   |
| × | クリックして会員を選択          |   |
| × | クリックして会員を選択          |   |
| × | クリックして会員を選択          |   |
| × | データ未登録               |   |

⑦ 会員名簿から登録する会員を選択する。

| 333              | E | 4 | 1 |  | 2014-03-01 | 詳細   |
|------------------|---|---|---|--|------------|------|
| 333              | E | 4 | 1 |  | 1976-02-01 | 言羊絲田 |
| 333              | Е | 4 | 1 |  | 1998-11-01 | 詳細   |
| <mark>333</mark> | Е | 4 | 1 |  | 2013-01-01 | 言羊糸田 |

8 会員氏名欄に氏名が登録されたら、
 <u>各該当項目</u>をクリックし、チェックマークを入れる。

| ✓項目名を縦に表示する     |                                                                               |             |
|-----------------|-------------------------------------------------------------------------------|-------------|
|                 | 後夜祭<br>大会登録(レオ会員)<br>大会登録(レオ会員)<br>大会登録(支部会員)<br>大会登録(す政)<br>大会登録(補欠代議員・一政登録( |             |
| 会員氏名 所属IC       |                                                                               | 備老          |
| × 渡辺 博 4R 1Z 土浦 |                                                                               | 登録料 ¥0 渡辺 博 |
| × 選択してください ×    |                                                                               |             |
| 【沙辛市四】          |                                                                               |             |

【注意事項】
〇会則によりクラブは会員10名(端数四捨五入)ごとに1名の 代議員を選出してください。
〇代議員と同数の補欠代議員登録が可能です。
〇地区ガバナー・元地区ガバナーは代議員資格を有していますの でクラブ代議員数には含みません。
〇現・前・元地区ガバナーは必ず代議員で登録をお願いします。
〇「備考」欄には何も記入しないでください。

② 全ての該当項目にチェックを入れたら、画面上部右の「会員一覧を 登録する」をクリックすると、登録完了。

| イベントに参加する会員の登録 (登録数1件) 会員一覧を登録する |     |        |     |        |     |        |      |        |  |  |
|----------------------------------|-----|--------|-----|--------|-----|--------|------|--------|--|--|
| District                         | Cab | inet   | Reg | ion    | Zon | е      | Club |        |  |  |
| 333 🗸                            | Е   | $\sim$ | 4   | $\sim$ | 1   | $\sim$ | 土浦   | $\sim$ |  |  |

## ≪ 登録確認方法 ≫

左側のメニューより「MR 集計表」をクリックし、集計表の種類から「イベントの出欠一覧」を選択する。

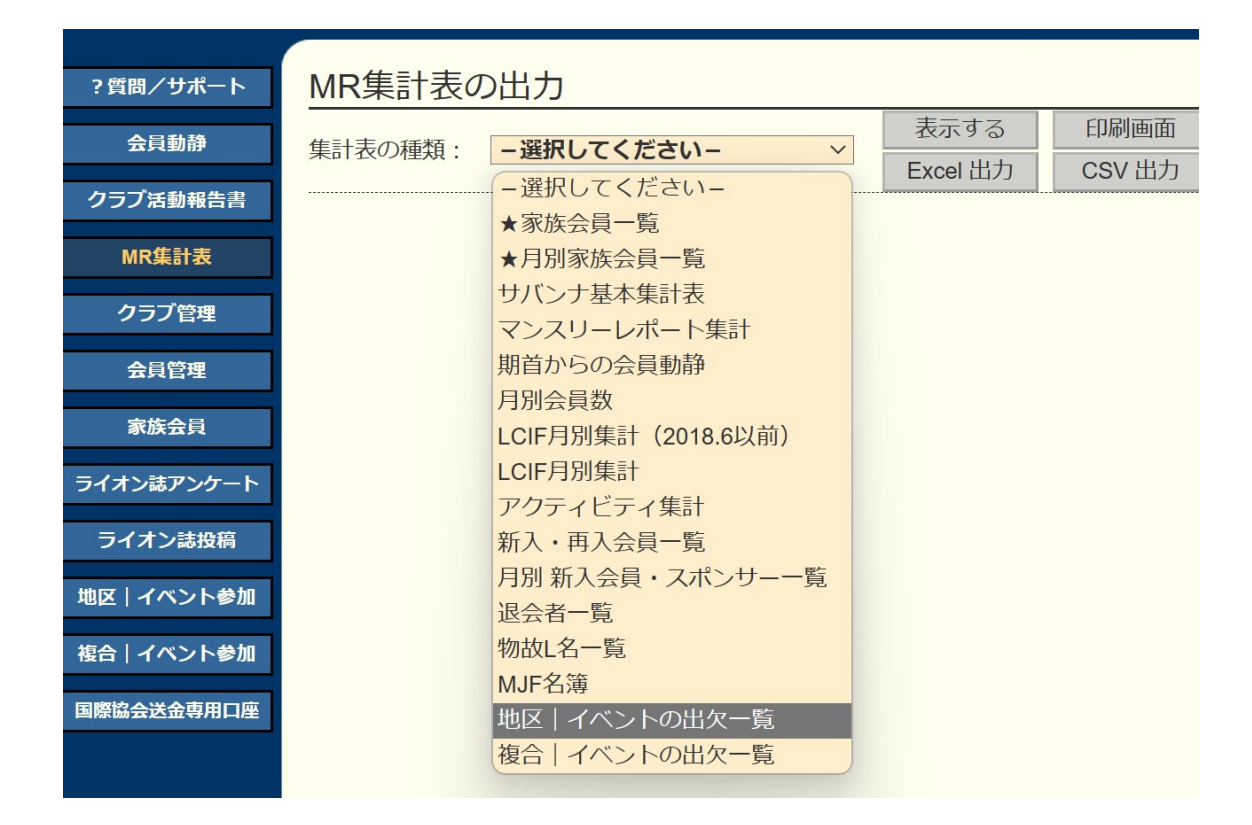

イベントの選択から「第69回年次大会」を選択し、「表示する」をクリックする。

| MR集計表の出力                |          |        |  |  |  |  |  |  |  |
|-------------------------|----------|--------|--|--|--|--|--|--|--|
|                         | 表示する     | 印刷画面   |  |  |  |  |  |  |  |
| 朱司衣の裡想. 地区 112 下の山火 見 ◆ | Excel 出力 | CSV 出力 |  |  |  |  |  |  |  |
| イベントの選択:                |          |        |  |  |  |  |  |  |  |
| 第69回地区年次大会              |          |        |  |  |  |  |  |  |  |

\*大きな表のため画面右側が隠れています。画面を右側へスクロール させて全体をご確認ください。 登録期間が過ぎますと、表示されなくなりますので「Excel 出力」で 印刷することをお勧めします。